## SJCSDInfoTech

## Access OneDrive on a District Assigned PC from a District Building

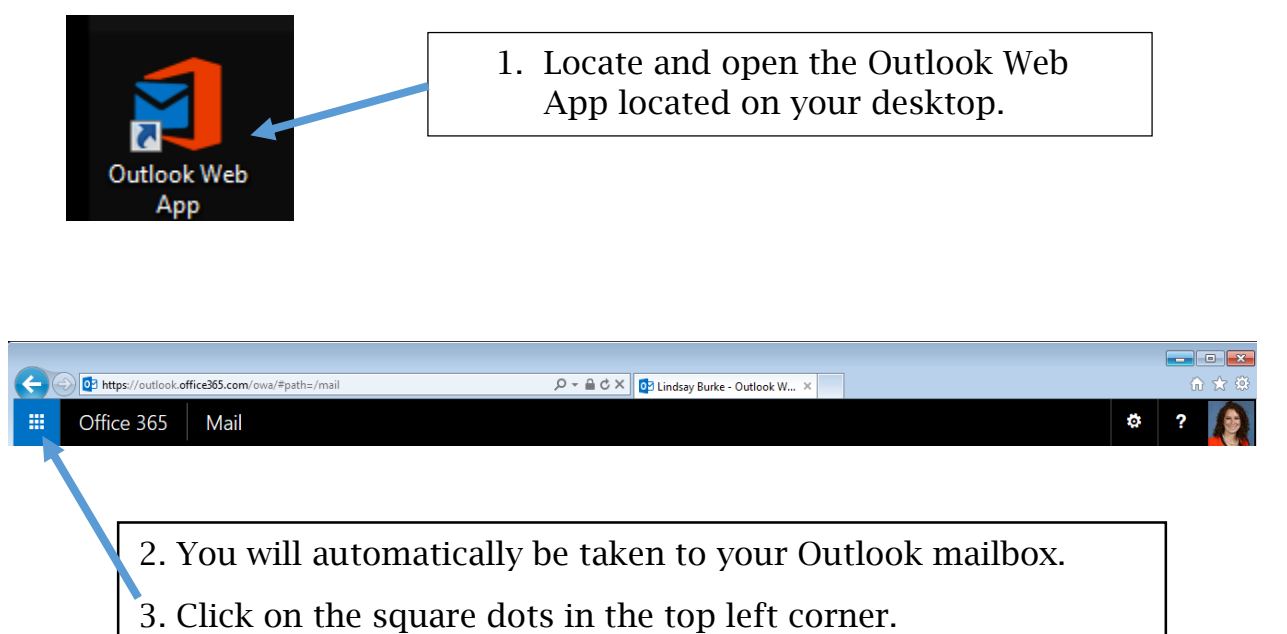

5. Click on the square dots in the top left corner.

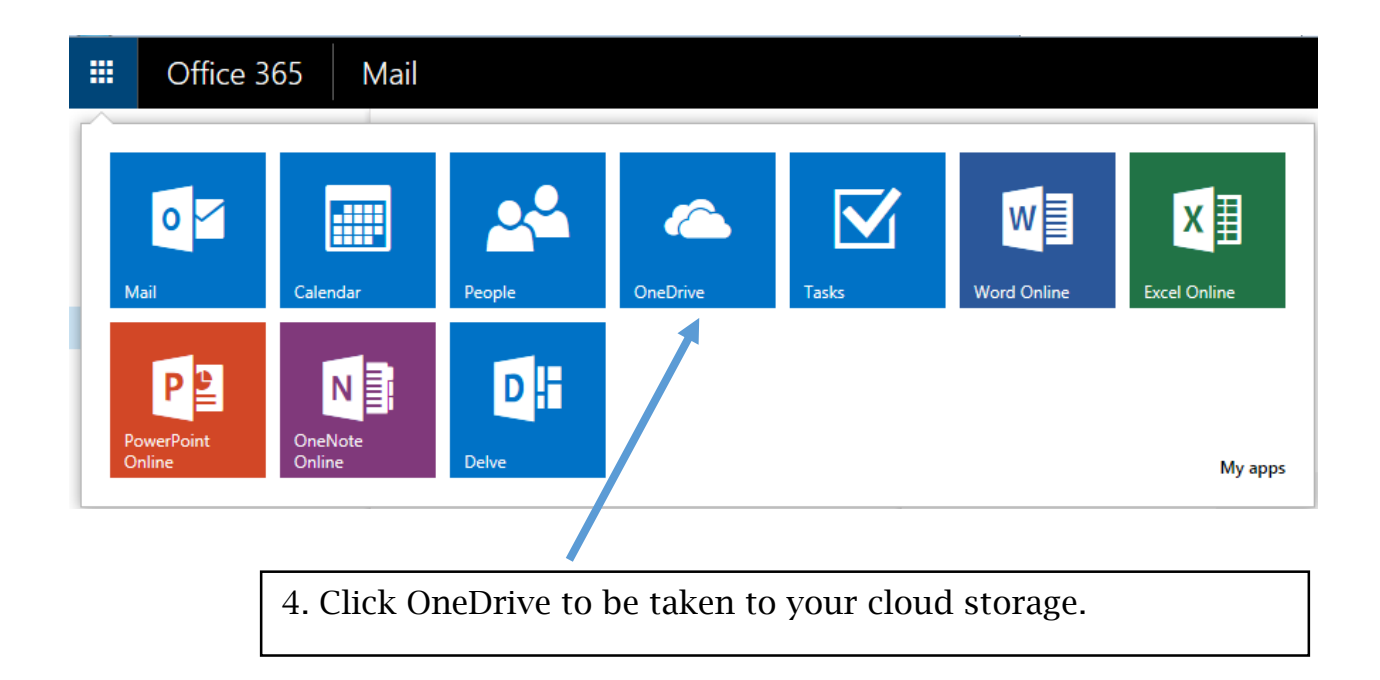